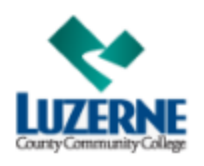

## **LCCC Usernames & Passwords**

| Microsoft Applications:<br>• Office 365<br>• Outlook Email<br>• Self Service<br>Your Username for all the above accounts is<br>the lower case first and last initials followed<br>by your 7-digit student ID#, followed by<br>@student.luzerne.edu.<br>Your password is the one you created when<br>you created your Email & Network account.                                                                                           | Forgot your Username?         Your username is your first and last name initials followed by your 7-digit student ID number, followed by @student.luzerne.edu.         Forgot Password?         Click on Forgot Password or         Go to: <a href="https://passwordreset.microsoftonline.com/">https://passwordreset.microsoftonline.com/</a> |
|----------------------------------------------------------------------------------------------------|----------------------------------------------------------------------------------------------------|
| <ul> <li>LCCC computers         <ul> <li>WIFI</li> <li>Student Portal</li> </ul> </li> <li>This is needed to use any computer or to use WIFI at any campus location. This is also to log into the Student Portal which contains many student resources. This account is created automatically when you create your LCCC Email account.</li> <li>Enter your Username.</li> <li>Same initial password that you used for email.</li> </ul> | Forgot your Username?<br>Your username is your first and last name initials followed by your 7-digit student ID number. Do not include<br>@student.luzerne.edu in this username.<br>Forgot your Password?<br>Call Help Desk at Phone: 570-740-0711 or Email: helpdesk@luzerne.edu                                                              |
| Blackboard Learn:<br>This is a virtual learning environment that<br>will give you access to all your coursework.<br>• Go to <u>http://learn.luzerne.edu</u><br>• Enter your username and password and<br>click Login.<br>Your initial username and password are both<br>set to your first/last name initials followed by<br>your 7- digit student ID number.                                                                            | Forgot your Username?<br>Your username is your first and last name initials followed by your 7-digit student ID number. Do not include<br>@student.luzerne.edu in this username.<br>Forgot your Password?<br>Contact Joe Nester @ 570-740-0616 or the Help Desk at Phone: 570-740-0711 or Email:<br>helpdesk@luzerne.edu                       |
| MyMathLab:<br>This is where you will access your math<br>assignments, if applicable.<br>• Go to through Blackboard Learn or go to<br><u>https://www.mymathlab.com</u><br>• New users click 'Student' under Register<br>Now. Returning students click 'Sign In' and<br>enter your username and password and click<br>Sign In. (You choose your username and<br>password).                                                                | Support / Help for MyMathLab:         https://www.pearsonmylabandmastering.com/northamerica/students/support         Forgot your Username or Password?         Select "Forgot username or password?" on <a href="https://www.mymathlab.com">https://www.mymathlab.com</a>                                                                      |

LCCC recommends that you never write down your usernames and passwords to ensure security.

If you need help maintaining your passwords, we recommend using free products like <u>https://keepass.info/</u> or <u>www.lastpass.com</u> which can be downloaded to your Android, iPhone/iPad, Windows, Chromebook, or other devices. You can contact these vendors directly for more information or support.